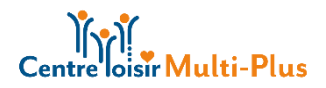

## Inscription au Camp de jour 2022

## Comment mettre à jour le dossier de santé de votre enfant ?

- 1- Aller sur le multi-plus.ca ;
- 2- Cliquer en haut à droite MON DOSSIER ;
- 3- Cliquer en haut à droite Se connecter ;
- 4- Se connecter ou Créer mon compte ;
- 5- Cliquer en haut à droite Mon dossier ;

| Ma famille                       |
|----------------------------------|
| Visualisez et gérez les informat |

- 6- Cliquer sur chaque personne
- 7- Cliquer sur , de l'enfant à mettre à jour ; Ou
- 8- Cliquer sur AJOUTER UN ENFANT, s'il s'agit d'un nouvel enfant au dossier ;
- 9- Mettre à jour l'information Dossier Membre, s'il y a lieu ;
- 10- Remplir le Questionnaire :
  - Merci de compléter le questionnaire de santé de votre enfant. Les questions avec une étoile rouge sont obligatoires. Remplir le formulaire ne vous garantit pas une place au Camp de jour, toutefois, celui-ci est obligatoire et devra être rempli avant le 30 mai 2022. Une fois le questionnaire complété, celui-ci reviendra en haut de page ;

## Mettre à jour le Numéro d'assurance sociale du ou des parents

11- Retourner dans la section Mon dossier ;

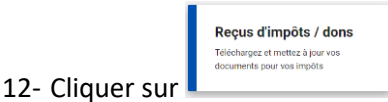

- 13- Inscrire le pourcentage (100% à un des parents ou 50% à 2 parents distincts inscrit au dossier) ;
  - a. Pour que les parents puissent avoir un Relevé 24 pour le Camp de jour
  - b. Relevé 24 : comprend l'inscription au camp de jour et l'Entre Jeux, Semaine de relâche et Multi-Boom. Les sorties/activités ne sont pas compris dans ce montant. Celui-ci sera disponible en février, de l'année suivante.
- 14- Inscrire le numéro d'assurance sociale du ou des parents ;
- 15- Cliquer sur enregistrer.

L'inscription aura lieu le 25 mai prochain, dès 18h30, soyez à l'heure, les places s'envolent rapidement.